# 1.0 WIRELESS WIFI CONFIGURATION

### 1.1 APP Download

Method 1: Scan the QR code on the right with your

mobile device to download the app.

Method 2: Search for "Things-X" in the App Store or

Google Play Store to download the app.

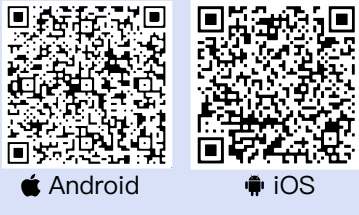

### 1.2 Registration and Login

On the app's login page, click the "Register" button and fill in the required information. The system will send an account activation link to your email. Click the link and set your password to complete the registration process.

| 10:26 Ø € 422 © 15a tin + 192                  |  | 10:26                           | o ⊕ 32 m: 1., 11 → es |
|------------------------------------------------|--|---------------------------------|-----------------------|
| Register                                       |  | Log In<br>Login to your account |                       |
| Email                                          |  | Email                           |                       |
| Read and agree<br>(User Agreement)<br>Register |  | Password                        | 8                     |
|                                                |  | Forgot Password?                | Register              |
|                                                |  | Log In                          |                       |
|                                                |  |                                 |                       |
|                                                |  |                                 |                       |
| Things-X                                       |  | Things-X                        |                       |

## 2.0 NETWORK CONFIGURATION AND ADDING DEVICES

When performing network configuration, ensure the app has camera permissions and that your phone's Bluetooth is turned on.

### 2.1 Network Configuration for Devices such as Micro Storage

Click the "+" or "Add Device" button in the top right corner. If your device is a micro energy storage, micro inverter, charging box, or battery, follow these steps. For example, to add a "Micro energy storage" device:

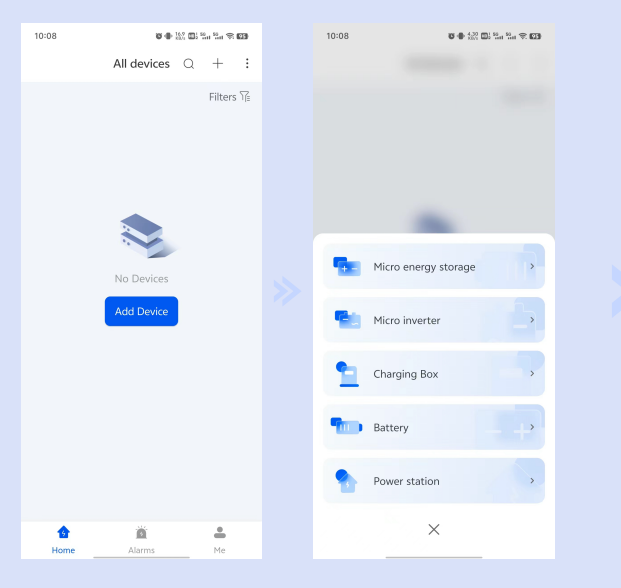

Method 1: Scan the QR code

①Scan the QR code on the device and click "Bind Device" to successfully bind the device.

② On the configuration page, follow the instructions, click "Go to Config," and enter the Device WiFi Setup page. After connecting via Bluetooth, enter the WiFi username and password, then click "Confirm." The page will indicate a successful configuration.

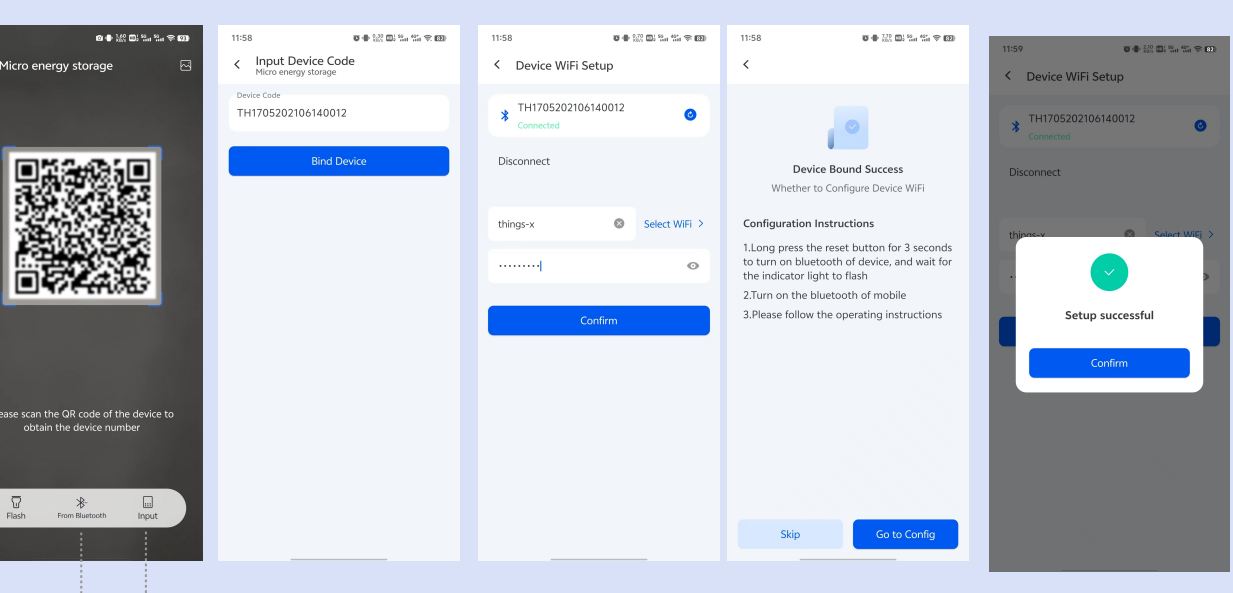

Method 2: Bluetooth Binding

Click " from Bluetooth," press and hold the Bluetooth reset button for 3 seconds, and select the corresponding Bluetooth device.

### 2.2 Network Configuration for Inverters

If your device is an inverter and needs to be mounted under a power station, follow these steps for network configuration:

①Add a device, select "Power Station," complete the power station information, and click "Create."

②On the "Power Station" -> "Devices" page, click "Bind Collector" to open the camera.

Method 3: Enter Device Code to Bind

Click "Input," input the device code, click "Bind Device," then press and hold the Bluetooth reset button for 3 seconds.

| 13:36 명 🖶 122 🖬                            | 1 %a %a 🕈 🖽 | 13:35          | 0 0 10 10 10 10 10 10 10 10 10 10 10 10 | 13:37            | n ● 121 CB 24 24 9 CD | 13:35 8:4 3/2                   |              |
|--------------------------------------------|-------------|----------------|-----------------------------------------|------------------|-----------------------|---------------------------------|--------------|
| < Create Power station                     |             | < PowerStation | :                                       | < Data collector | 8                     | < Bind Collector                |              |
| * Power station Name<br>PowerStation       | ۵           | Devices        | Details                                 |                  |                       | Please input the SN and PWD fro | m collector. |
| * Power station Type<br>Residential        | 0           |                |                                         |                  | -85 E                 | TH1583153NRD0240300001          | 0            |
| * System Type<br>PV + Grid + Consumption + | 0           |                |                                         |                  |                       | 123456                          | ۵            |
| * Installed Capacity(kWp)<br>60            | 0           |                |                                         |                  |                       | Bind                            |              |
| * Currency Unit                            | 0           | No D           | evices                                  |                  | 436 >                 |                                 |              |
| Create                                     |             | Bind C         | ollector                                |                  |                       |                                 |              |

③Scan the QR code on the device and enter the PWD. The remaining steps are the same as for configuring micro storage devices.

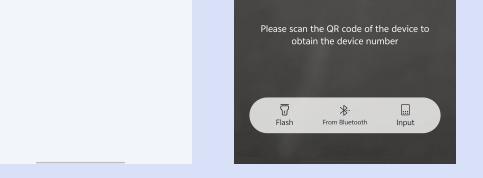

### COLLECTOR FAULT ANALYSIS AND INDICATOR LIGHT STATUS

(1)If the Bluetooth connection fails, check if the Bluetooth light is flashing.

②If the network configuration fails, verify that the WiFi username and password are correct and available.③If the mobile phone cannot use the QR code scanner, check if

the app has been granted authorization.

Indicator Light Status:

①READY: Steady light indicates the collector stick

is powered on.

2COM: Flashes when the collector stick is trans-

mitting data with the device.

③NET: Network indicator light (Bluetooth light).

Other Operational Notes:

①Press and hold the collector reset button for 3 seconds to

enter Bluetooth broadcast mode (except for long-term

broadcasting Bluetooth devices).

②Press the collector button for 1–2 seconds to reset it.